## **SYSTEMATIC**

## Opret henvendelse med bolig/plads-sagstype på henvendelse

Bemærk: Sager der skal kunne anvendes til bolig / plads anvisning skal være opsat som boligplads sagstype

Boligplads sagstyper adskiller sig fra andre sagstyper, ved at der kan oprettes borgerønsker og venteinformation på dem – de kan derved anvendes til bolig / pladsanvisning

Det er op til den kommunale arbejdsgang om en evt. afgørelse på en boligansøgning, skal foretages på den boligplads sagstype, der efterfølgende anvendes til boligpladsadministration. Alternativt om der skal anvendes en særskilt sagstype til sagsbehandling og evt. afgørelse forud for registrering af borgerønsker og venteinformation.

| Fase                  | Forklaring                                                                                                    | Navigation     |
|-----------------------|----------------------------------------------------------------------------------------------------|----------------|
| Opret<br>henvendelsen | Henvendelse kan oprettes fra flere steder - evt. fra<br>borgeroverblik eller sagsoverblik på en borger<br>Opret henvendelse via det blå handleplus og udfyld<br>henvendelsesinformationer | +              |
| Tilføj sagstype       | Tilføj sagstype fra valgliste eller udsøg på navn                                                                                                    | Vælg sagstyper |
| Vælg sagstype         | Verla en halia (alada coastura                                                                                                    |                |
|                       | væig en bolig/plaus-sagstype                                                                                                    |                |
|                       | OBS. Kommunen kan selv opsætte og navngive sagstyper                                                                                                    | Bolig          |
| Udfyld                | Ansvarlig organisation*                                                                                                    |                |
| felterne              | Skriv hvilken organisation, som skal håndtere sagen.<br>Feltet er allerede udfyldt med login organisationen.                                                                              |                |
|                       | Sagsbehandler<br>Skriv eventuelt sagsbehandler, som skal håndtere<br>sagen.                                                                                                    |                |
|                       | Status*<br>Vælg status så sagen. Disse er opsat af kommunen.                                                                                                    |                |
|                       | Kommentar                                                                                                    |                |
|                       | Skriv eventuelt en kommentar til sagen.                                                                                                    |                |
| Gem sag               | Gem sagen og gem derefter henvendelsen                                                                                                    | ✓ GEM          |
| Resultat              | Henvendelse er nu oprettet med Bolig / plads sag                                                                                                    |                |
|                       | Fremgår af borgers sagsoverblik og af sagsoverblik (<br>via opsat filter udsøgning)                                                                                                    |                |